# DAYLIGHT SAVING TIME

## Spring Forward One Hour This Sunday March 9, 2 AM

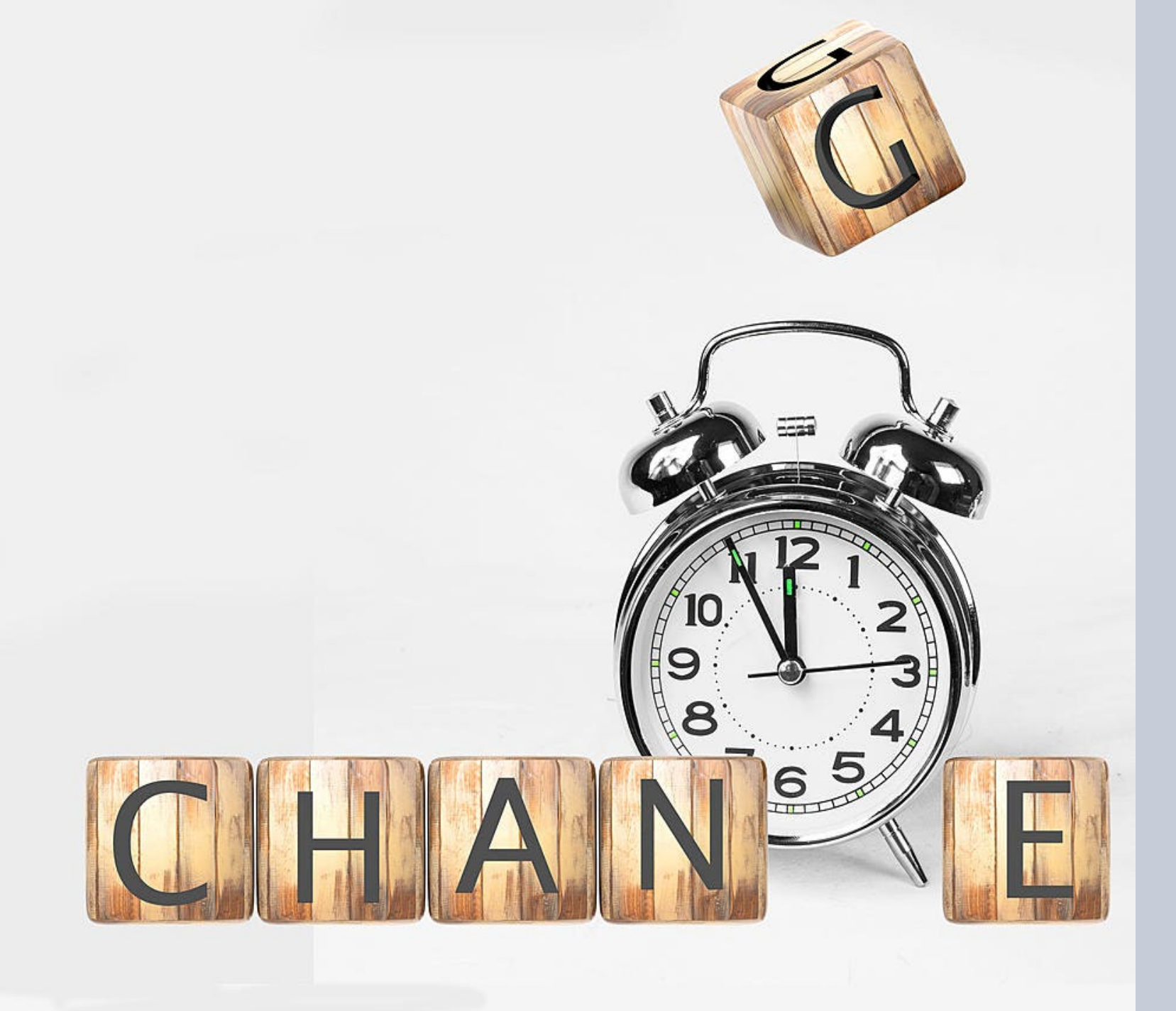

# The time change impacts:

- Stryker
  Lifepak15
  devices
- Philips FR3 AEDs
- ANY tablet for ePCR

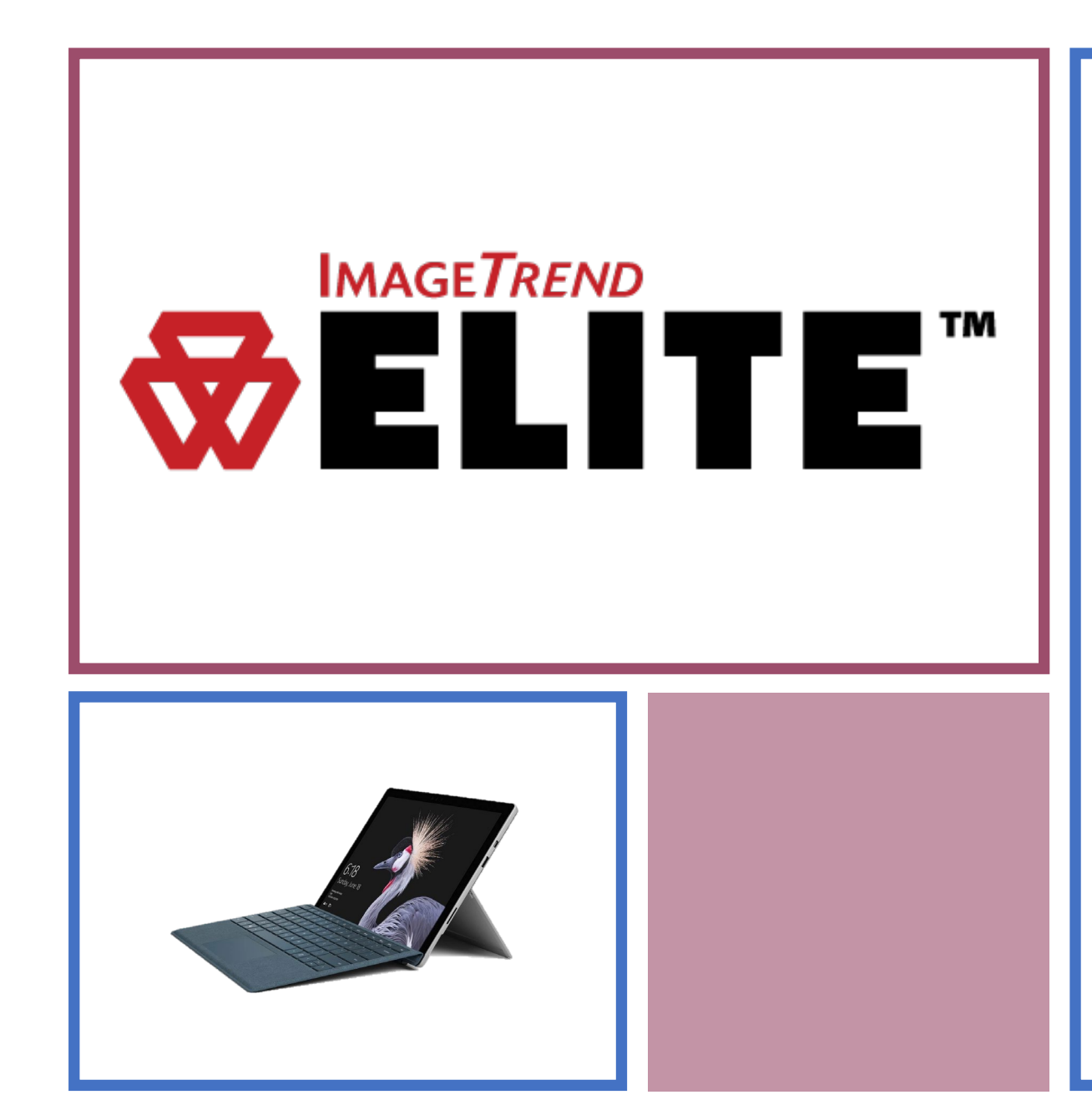

# ePCR & Tablets

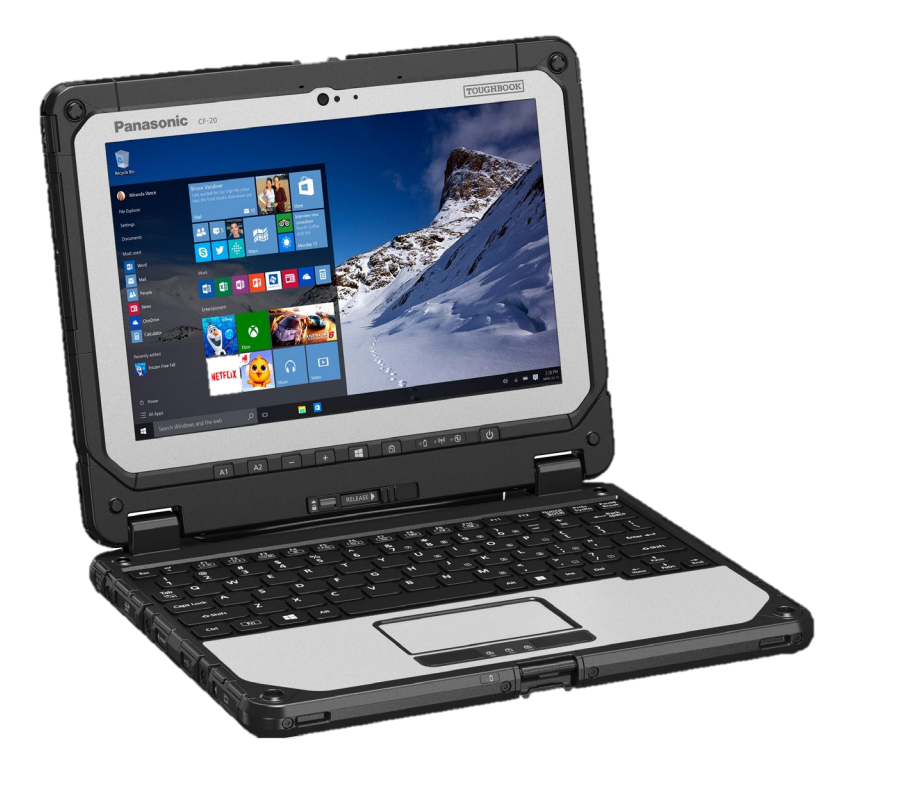

# ePCR & Tablets

- Try to complete ALL open ePCRs before the time change occurs
- **DO NOT** start any new ePCRs "in anticipation" of a call
- Only create a new ePCR at the time of a call to eliminate confusion
- Laptops are set to automatically roll forward one hour at 0200 hrs. on March 9, 2025

## PHILIPS FR3 AED – ADJUSTING THE DATE AND TIME

PINELLAS COUNTY EMS

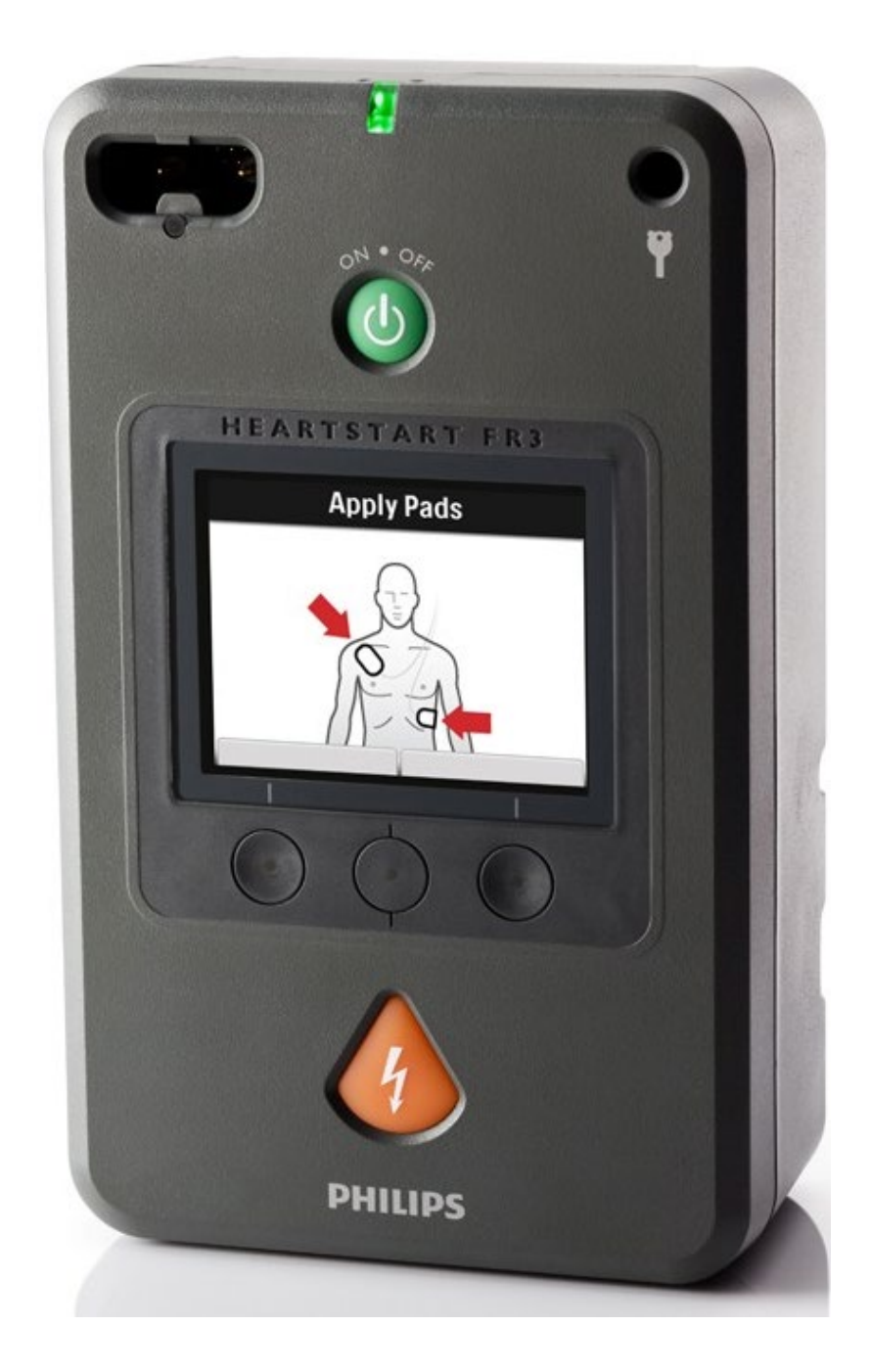

#### SETTING THE DATE AND TIME

The date format of the FR3 is the year in four digits, followed by the name of the month, then the day in two digits. For example: 2010 February 17. The time format uses a 24-hour clock and shows two digits each for the hour, minute, and second. For example: 18:05:54.

**Press the** "ON/OFF" button to turn the device **"ON"** 

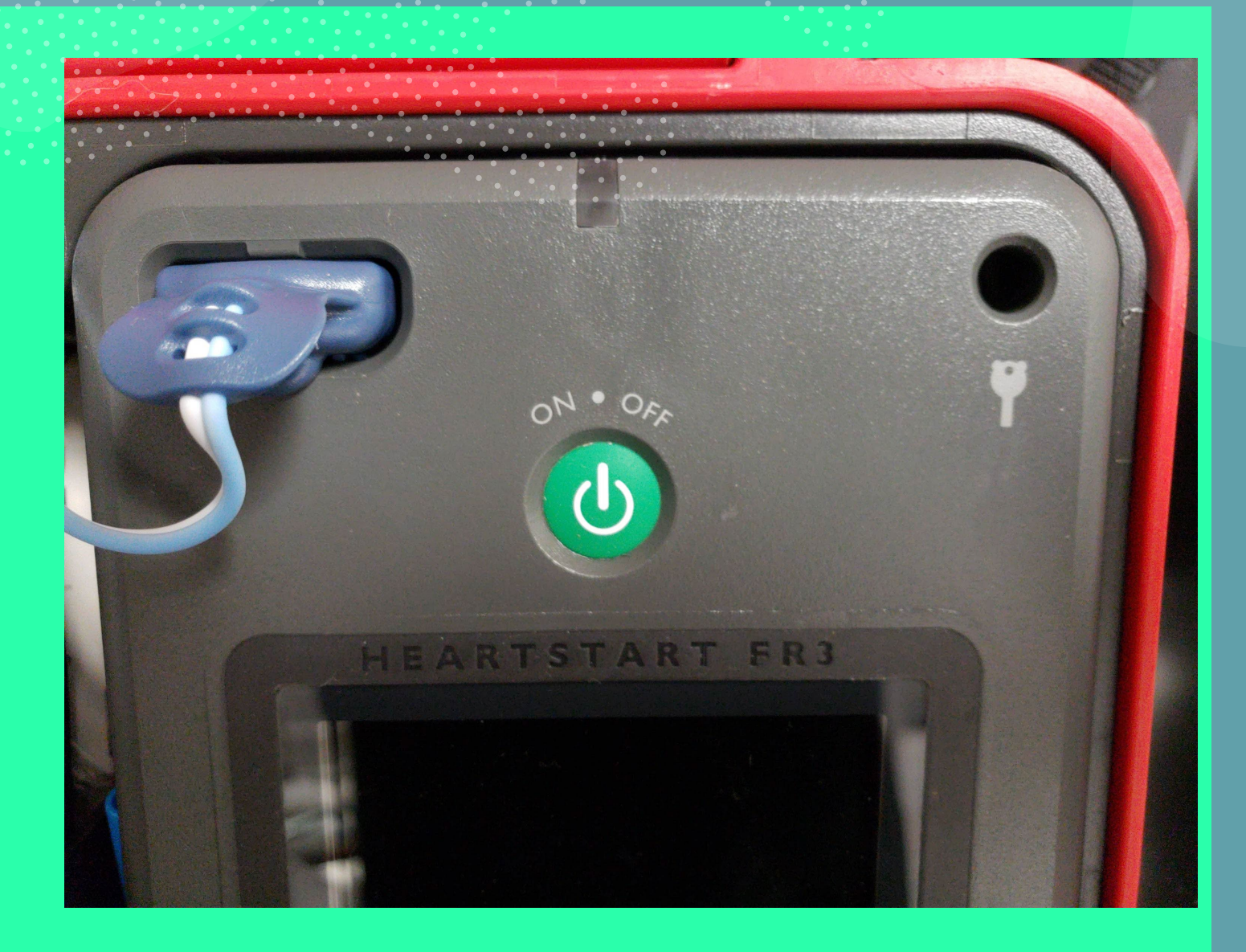

**Apply Pads** 

When voice prompts begin, press the "ON/OFF" button again to display the status screen

| Shutting D     | own           |  |
|----------------|---------------|--|
|                |               |  |
| Battery        | Good          |  |
| Data Card      | None          |  |
| Administration | OFF           |  |
| 1              | 1             |  |
|                | 0             |  |
|                | $\frac{1}{2}$ |  |

## Press the "Administration" button to go to the "Administration" screen.\*\*

\*\*If you do not press the option button within 20 seconds, the FR3 shuts down and returns to standby

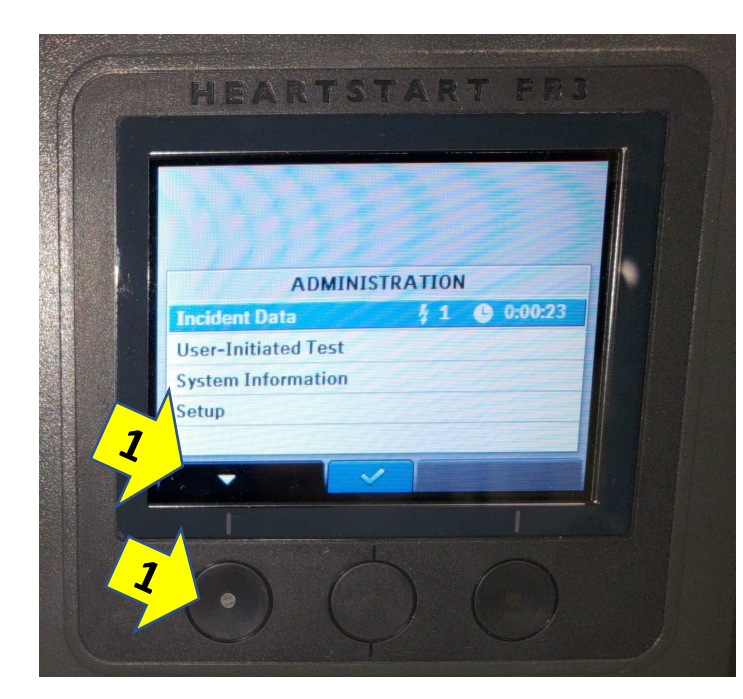

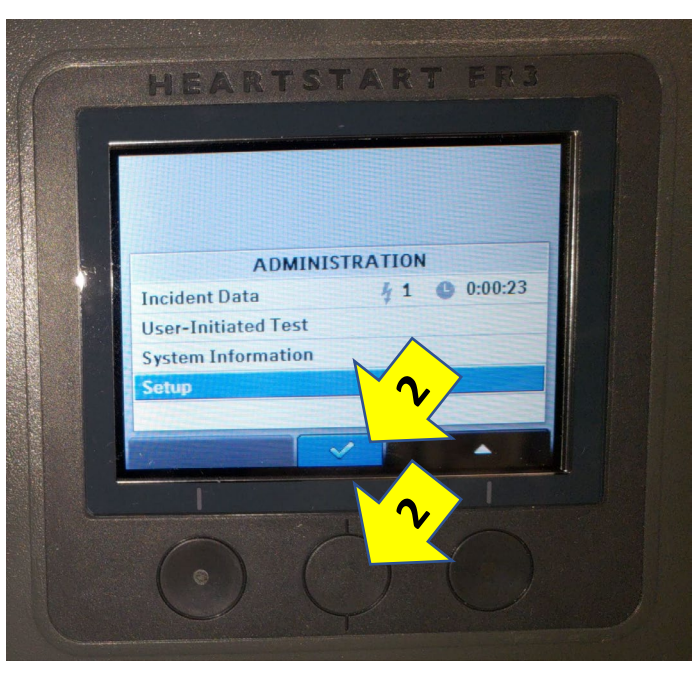

1. On the "Administration" screen, press the I option button to scroll to "Setup"

2. Then press the select

 On the "Setup" screen, press the screen
 option button to scroll
 to "Date and Time"

Then press the 
 option button to
 select

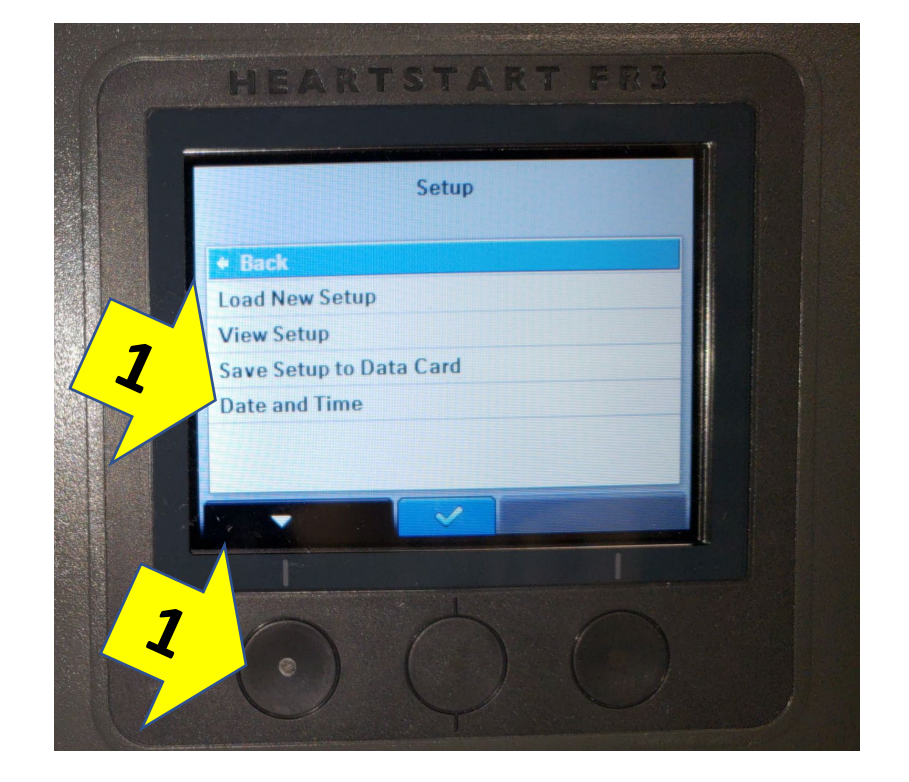

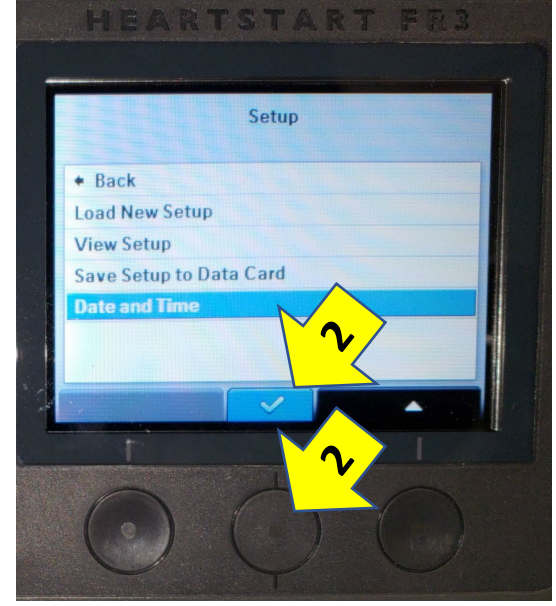

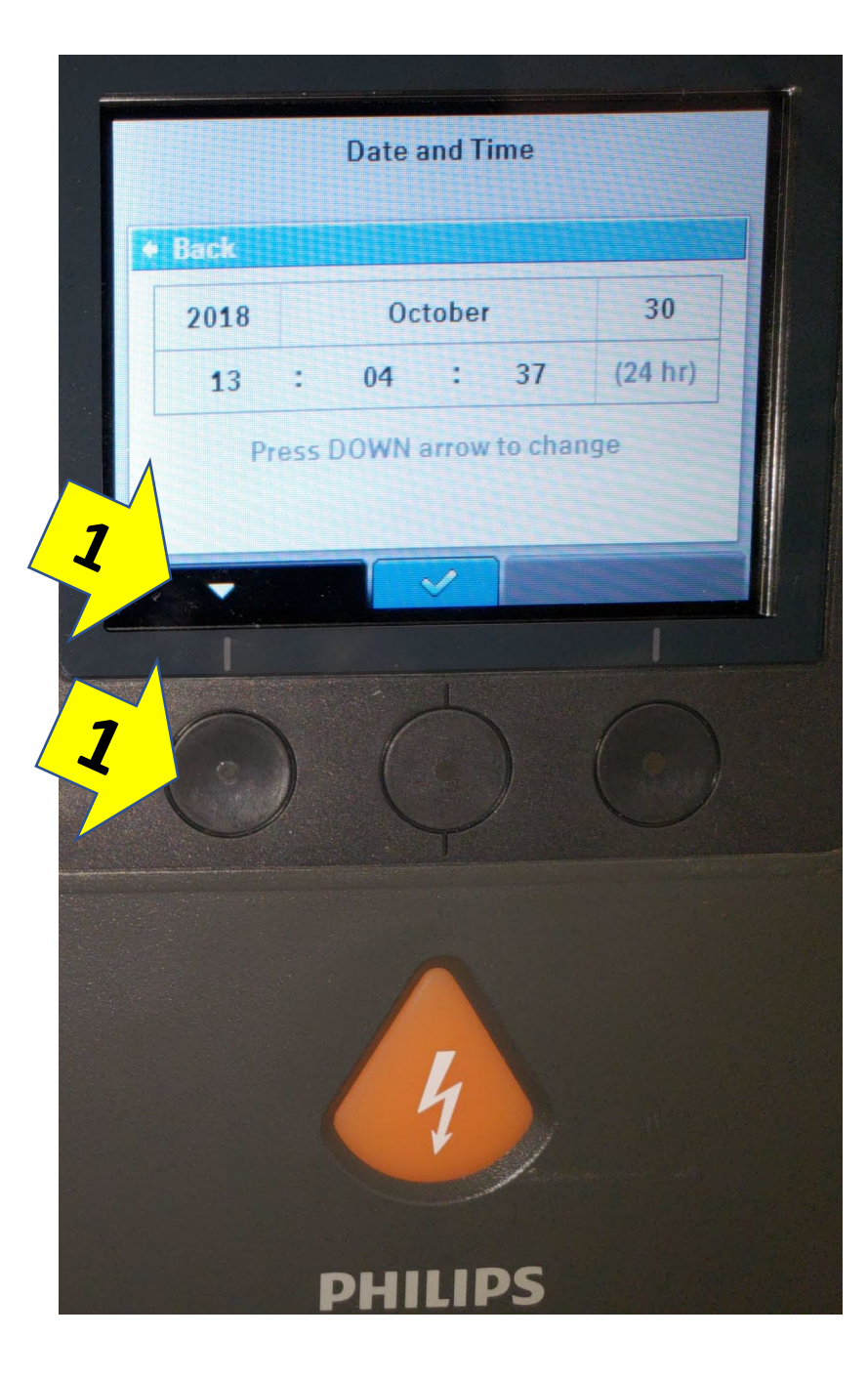

On the "Date and Time" screen, press the option button to display the "Change **Date and Time**" screen

## Use the ePCR tablet (CF20 or Surface Go) date and time as the basis for information entered

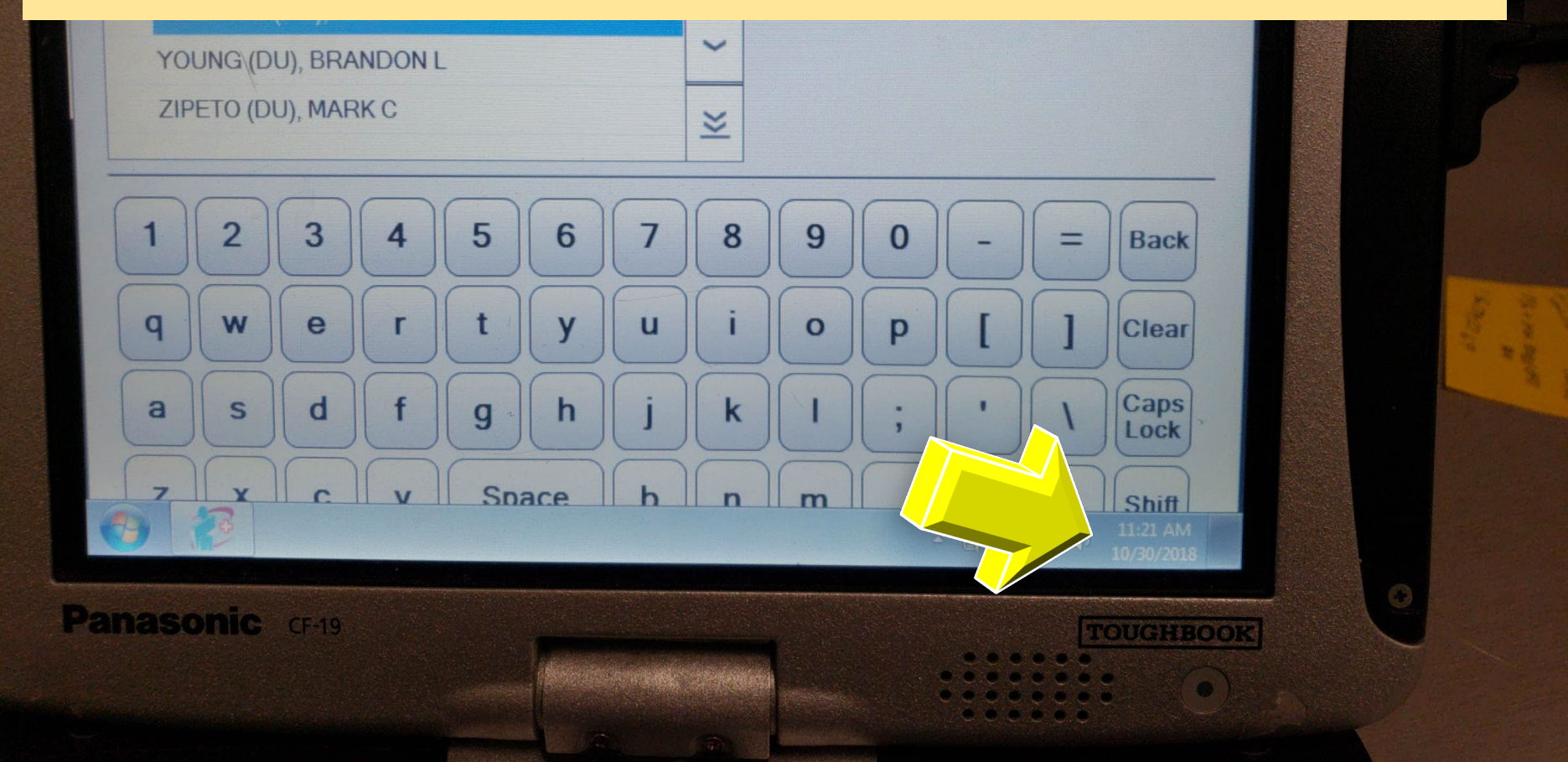

The year element of the date is highlighted when you first activate the CHANGE DATE AND TIME screen. To modify the year, press the

 option button until the correct value is displayed.<sup>\*</sup>

Press the → option button to move the highlight bar to the next element in the date or time. Press the ▲

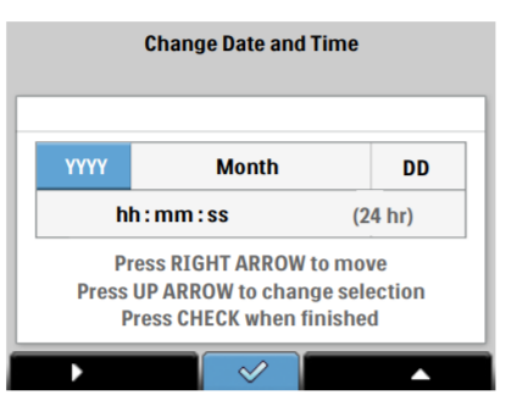

option button to display the next value for a highlighted element. Do not press the  $\checkmark$  option button until you have made all modifications needed, or the process will have to be repeated.

When you see the correct entry for the highlighted element, press the > option button to move to the next element of the date and time. Repeat steps 6 and 7 for each element of the date and time you want to modify.

When you have completed all the changes needed, press the  $\checkmark$  option button to accept the new date and time settings. The FR3 then displays the revised DATE AND TIME screen, with BACK highlighted.

Press the  $\checkmark$  option button to exit the screen, then press the On/Off button to display the status screen and let the FR3 go into standby. The green Ready should be flashing to show that the FR3 is ready for use.

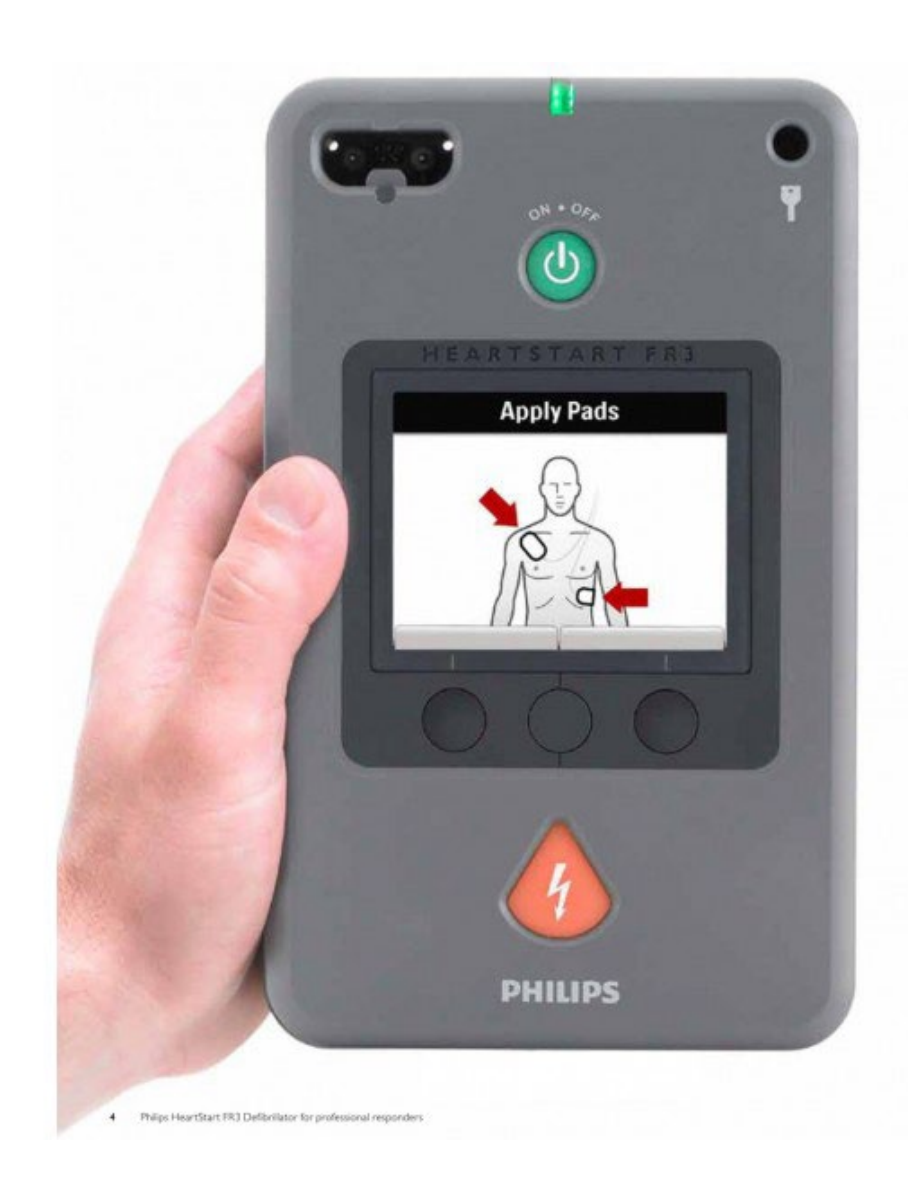

The standby indicator should be flashing green when complete

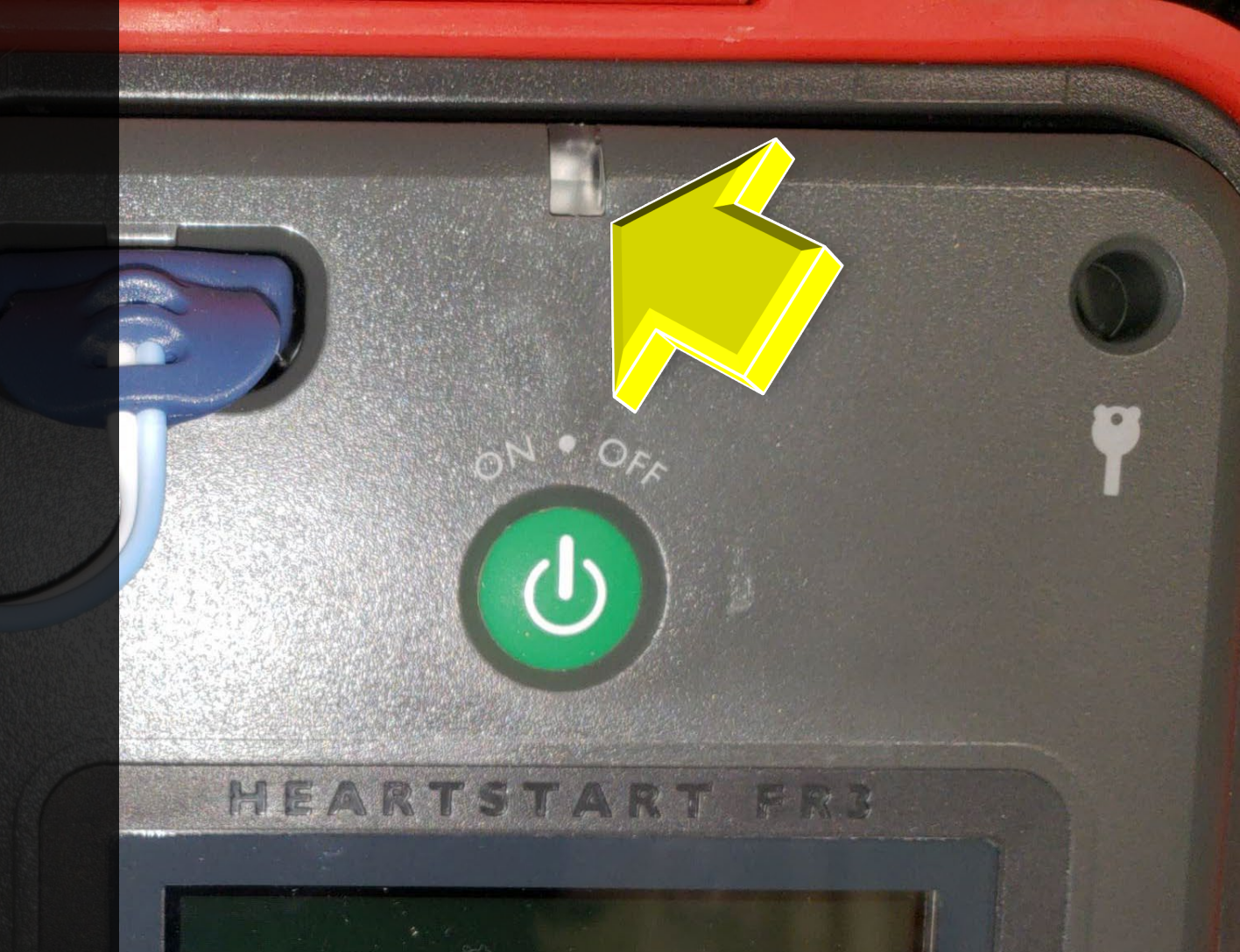

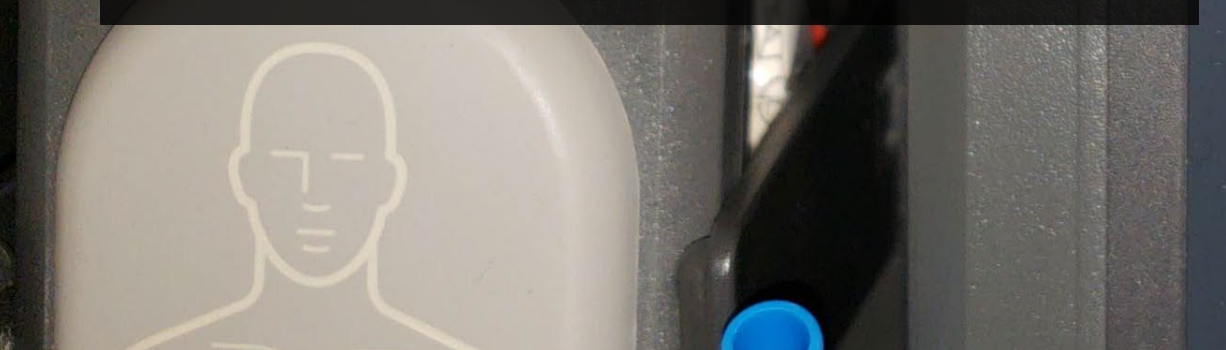

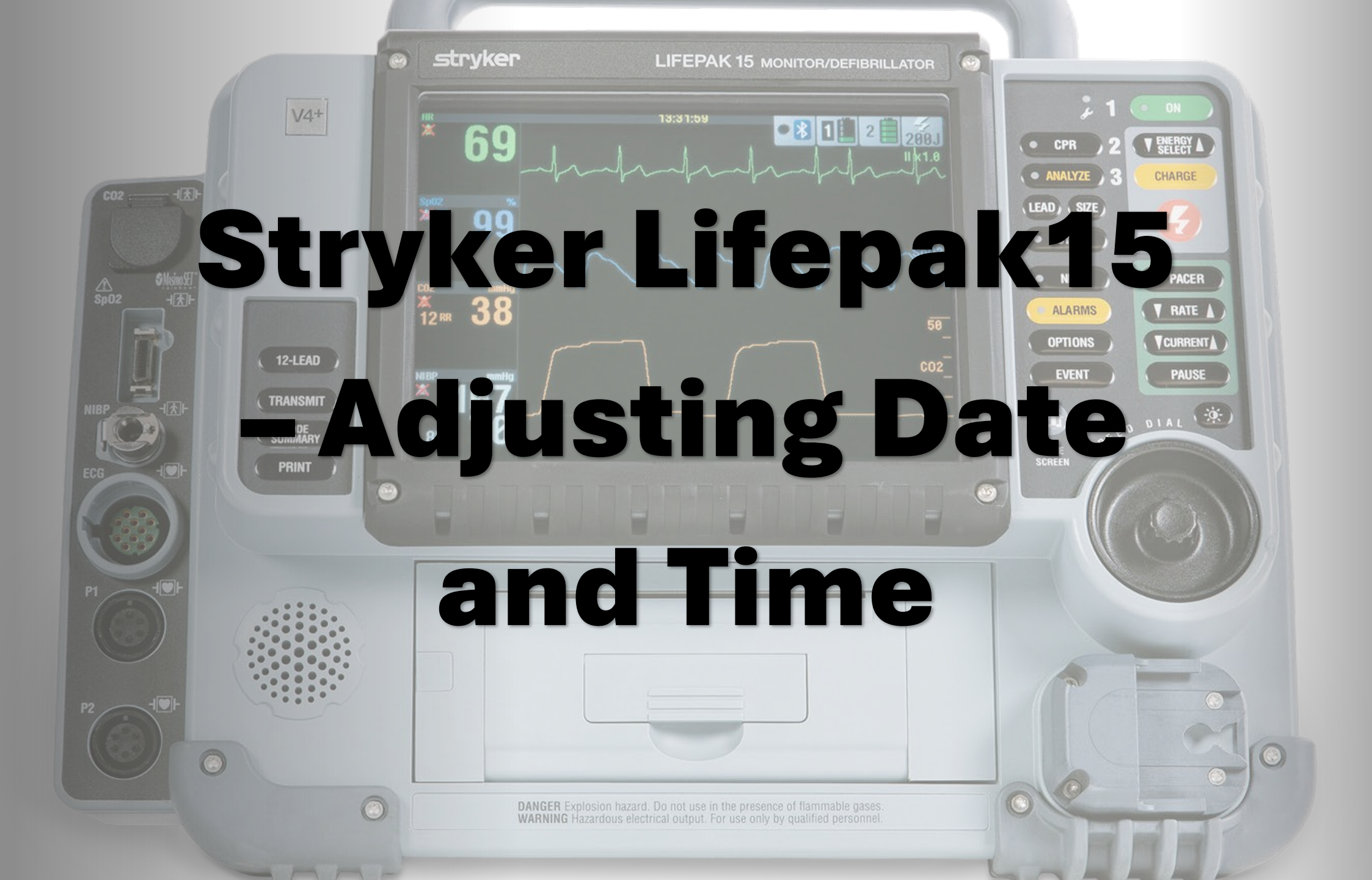

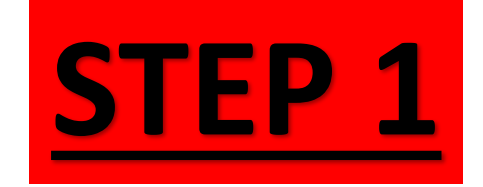

# Press the "OPTIONS" button

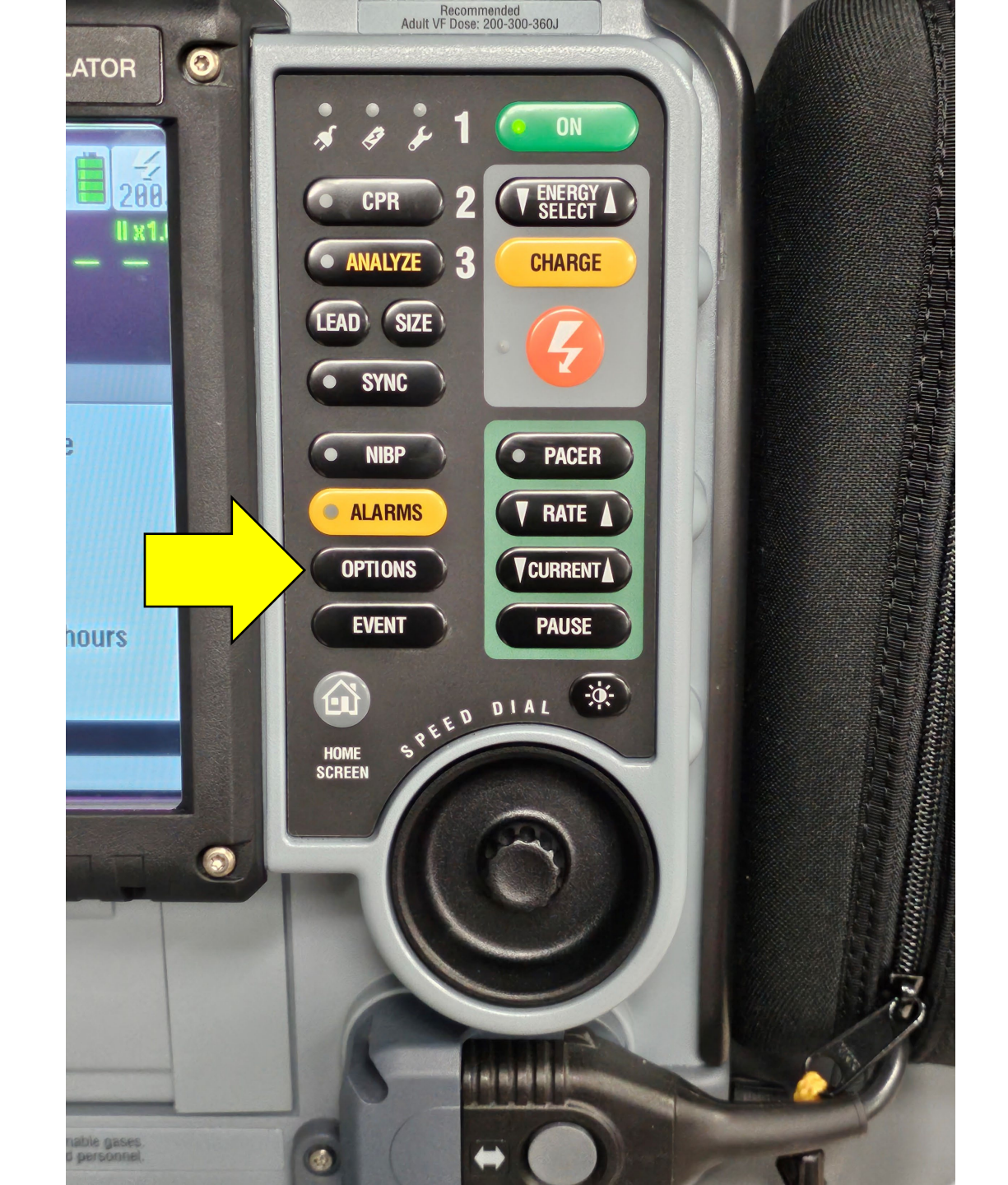

![](_page_17_Picture_0.jpeg)

| Орнонъ       |           |  |
|--------------|-----------|--|
| Patient      | Archives  |  |
| Pacing       | Print     |  |
| Date/Time    | User Test |  |
| Alarm Volume |           |  |

## **Main OPTIONS**

screen

### Sp02: Check Sensor

S

![](_page_18_Picture_0.jpeg)

![](_page_19_Picture_0.jpeg)

### **Options / Date/Time**

Changes will take effect next time unit is turned on

![](_page_19_Picture_3.jpeg)

![](_page_19_Figure_4.jpeg)

### **Main OPTIONS/Date/Time screen**

![](_page_20_Picture_0.jpeg)

### **Options / Date/Time**

## Changes will take effect next time unit is turned on

|  | ' imp imp ii |
|--|--------------|
|  |              |
|  |              |
|  |              |
|  |              |

Time **13** : 33 24 hours

Scroll with the SPEED DIAL until the hour of the Time is highlighted – Then press the SPEED DIAL once.

![](_page_21_Figure_0.jpeg)

The hour is now highlighted **blue** – Use the SPEED DIAL to scroll to the correct hour and then press the SPEED DIAL once to set the hour.

### **Options / Date/Time**

Changes will take effect next time unit is turned on

When the time adjustments are complete, turn the LP15 off. The correct time will be reflected when the device is turned back on.